# MANUAL DE INSTALAÇÃO DE CERTIFICADO A1 GRUPO CERTFACIL

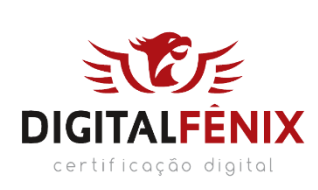

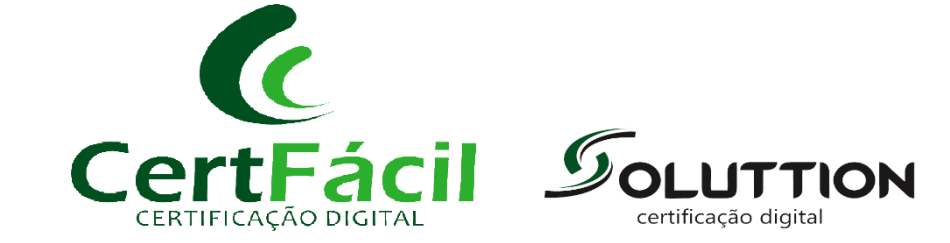

## 1 INTRODUÇÃO

Este documento tem como objetivo instruir a baixa e instalação de certificados A1.

## 2 LINK DE EMISSÃO

Após o processo de validação presencial e aprovação do certificado, a emissão do certificado é feita através do link <u>https://arcertfacil.acsoluti.com.br/site/emitircertificado</u>

#### EMITINDO UM CERTIFICADO

Após acessar o endereço informado acima, clique em "Download do Assistente de Emissão de Certificados". Logo após baixa-lo você irá executa-lo, como segue nas imagens abaixo, siga o passo a passo.

#### Imagem 1

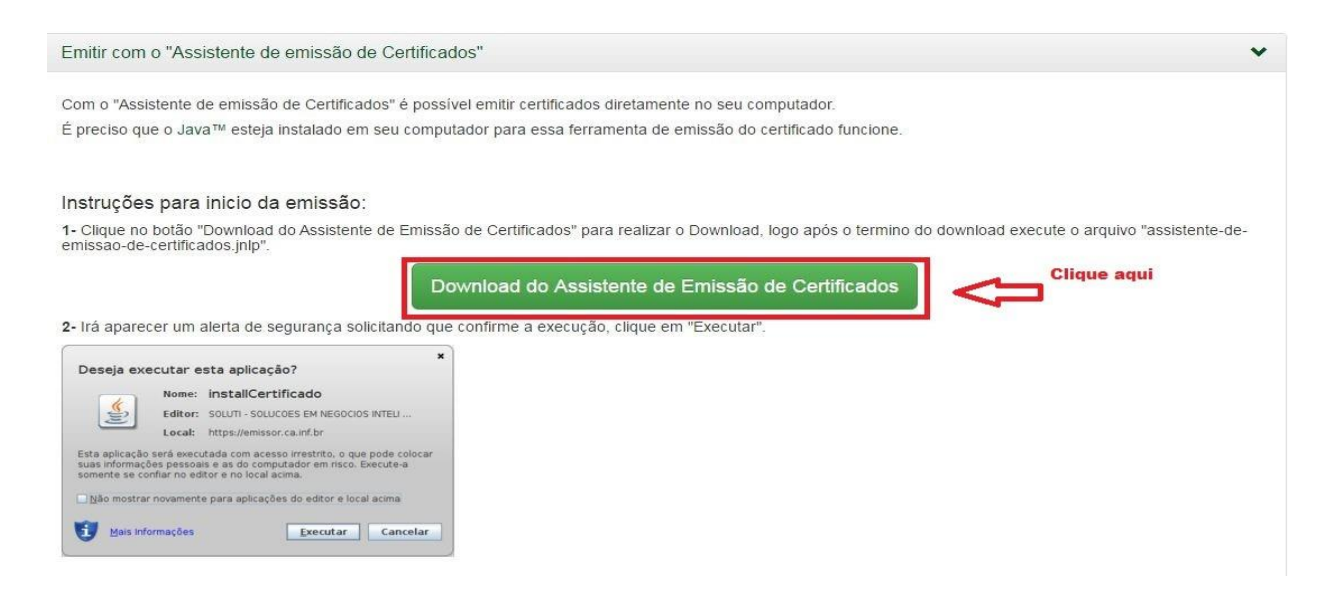

## Imagem 2

| Salvar como                                                              | - Arthouse -                                                                                                    | Dark .                                      | <b>X</b> |                                                       |
|--------------------------------------------------------------------------|----------------------------------------------------------------------------------------------------|---------------------------------------------|----------|-------------------------------------------------------|
| 🕖 🗸 🚺 🕨 tia                                                              | ago ► Downloads ►                                                                                                    | ✓ 4 Pesquisar Downlo                        | ads 🔎    |                                                       |
| Organizar 👻 🛛 N                                                          | lova pasta                                                                                                    |                                             |          |                                                       |
| Favoritos<br>Downloads<br>Locais<br>Bibliotecas<br>Documentos<br>Imagens | E DRIVER<br>INSPIRON 15 Wordpress-4.2                                                                                                    | 3.1                                         |          | no seu computador.<br>nissão do certificado funcione. |
| Vídeos                                                                   | <b>1</b>                                                                                                    |                                             |          | Download, logo após o termino do                      |
| Nome:                                                                    | launch                                                                                                    |                                             | •        | missão de Certificados                                |
| Tipo:                                                                    | JNLP File                                                                                                    |                                             | •]       | "Executar".                                           |
| Ocultar pastas                                                           |                                                                                                    | Salvar                                      | Cancelar |                                                       |
|                                                                          | Local: https://emissor.ca.inf.br<br>Esta aplicação será executada com acesso irrestrito, o q<br>suas informações pessoais e as do computador em risco<br>somente se confiar no editor e no local acima.<br>Não mostrar novamente para aplicações do editor e lo | ue pode colocar<br>. Execute-a<br>cal acima |          |                                                       |
|                                                                          | Mais Informações                                                                                                    | Cancelar                                    |          |                                                       |

#### Imagem 3

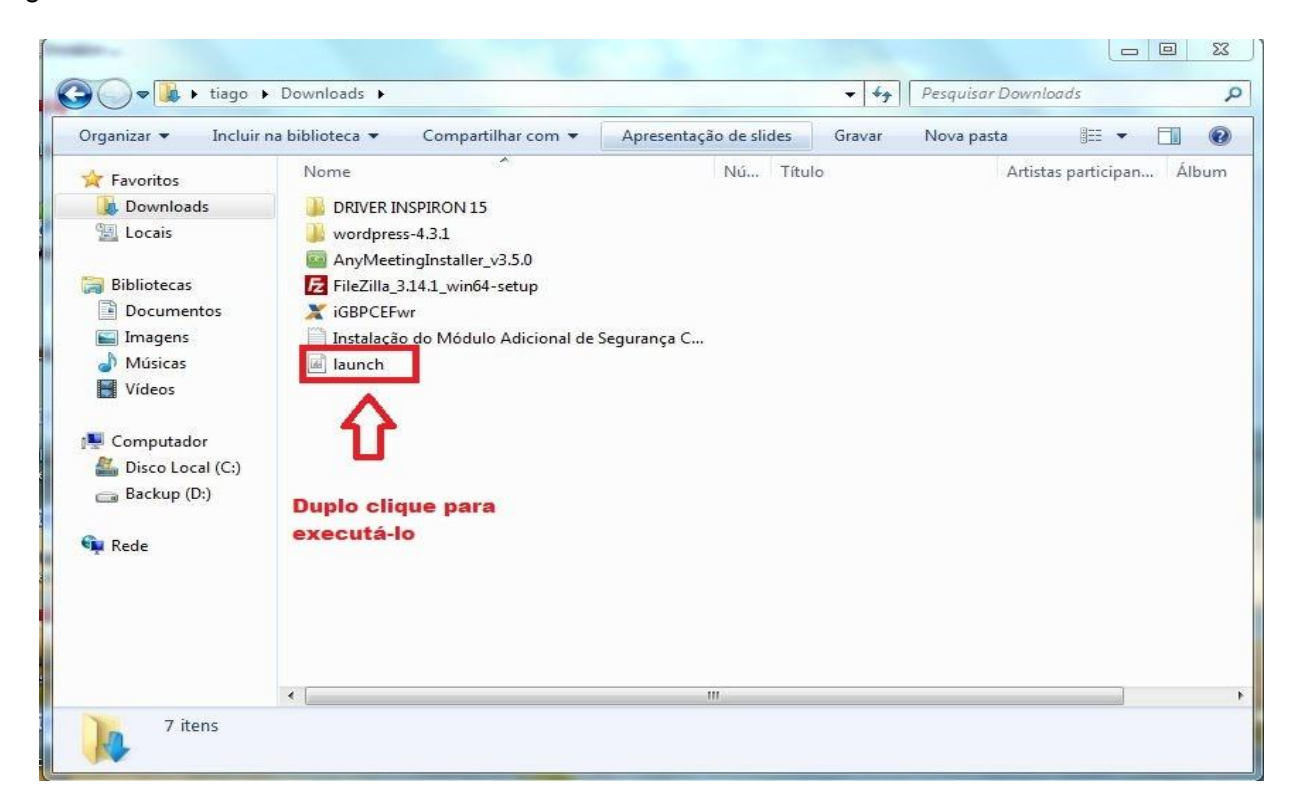

#### Imagem 4

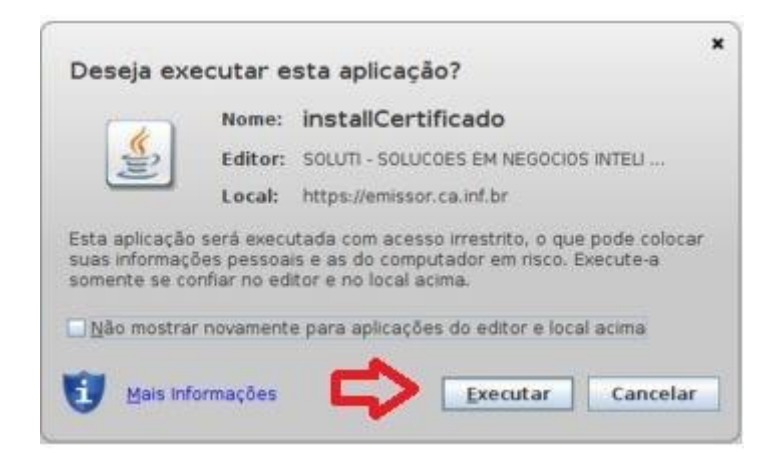

#### Imagem 5

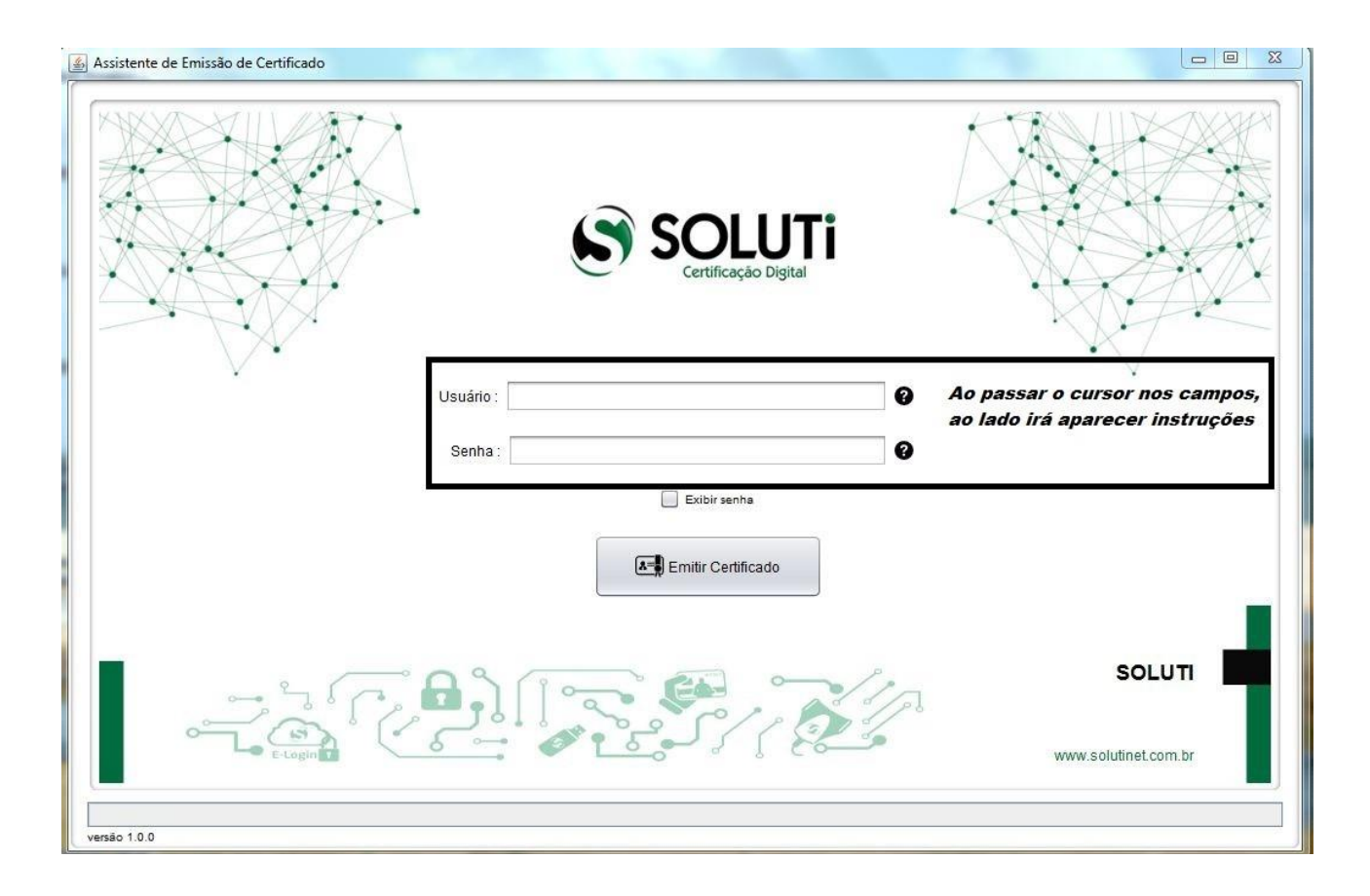

Após preencher os campos acima, iremos clicar em Emitir Certificado. O mesmo começara o processo de emissão do certificado, podendo demorar alguns minutos. Na tela abaixo, você irá escolher o diretório onde quer salvar o seu certificado.

#### Imagem 6

| Selecione onde deseja salvar seu Certificado Digital e sua Chave Privada.      Pesquisar em: Documents     Arquivos do Outlook Todas as fotos Illian     Gostos Lilian     Gostos Lilian     Gostos Lilian     Gostos SinternaisSuite     Nome da Pasta: C:UserstilagoDocuments     Arquivos do Tipo: Todos os Arquivos     Salvar Certificado Cancelar |
|----------------------------------------------------------------------------------------------------|
| Certfácil<br>(17) 3216-7827 / 3011-2203<br>https://www.facebook.com/CertFacil                                                                                                    |
| Validando Dado <mark>s</mark> da emissão                                                                                                    |
| v1.0.0-ro1                                                                                                    |

Após escolher o diretório onde irá salvar o seu certificado, surgirá uma tela para cadastro da senha do certificado digital.

OBS: O diretório deve ser local e com permissão de gravação. A escolha de local de rede ou dispositivo removível (Pen drive, HD externo) pode gerar erro na gravação do arquivo sem a possibilidade de recuperação.

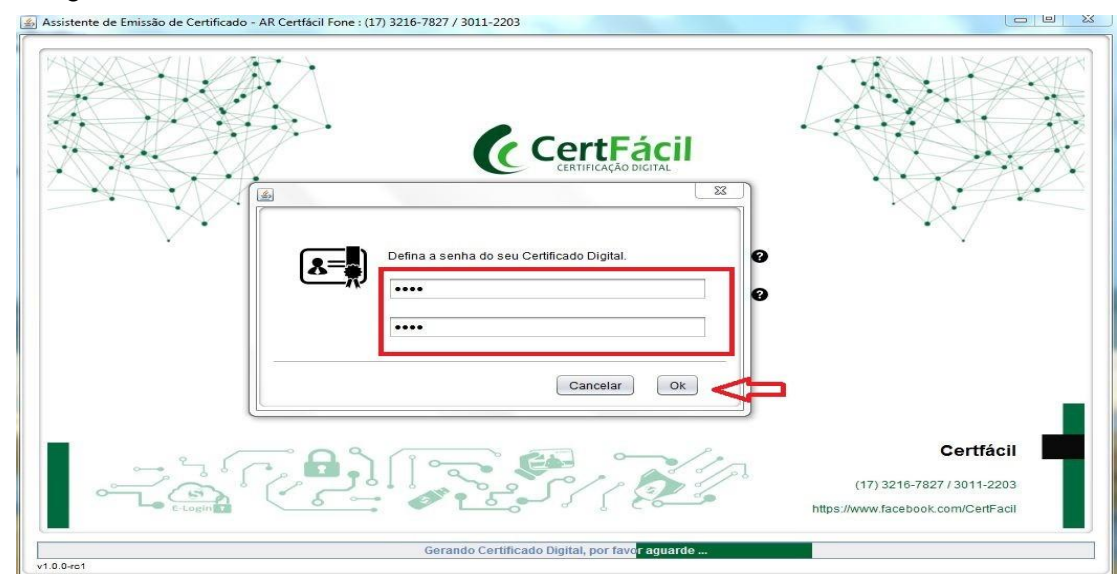

### Imagem 7

Após criar a senha, o certificado digital será gerado e salvo no diretório escolhido.

#### Imagem 8

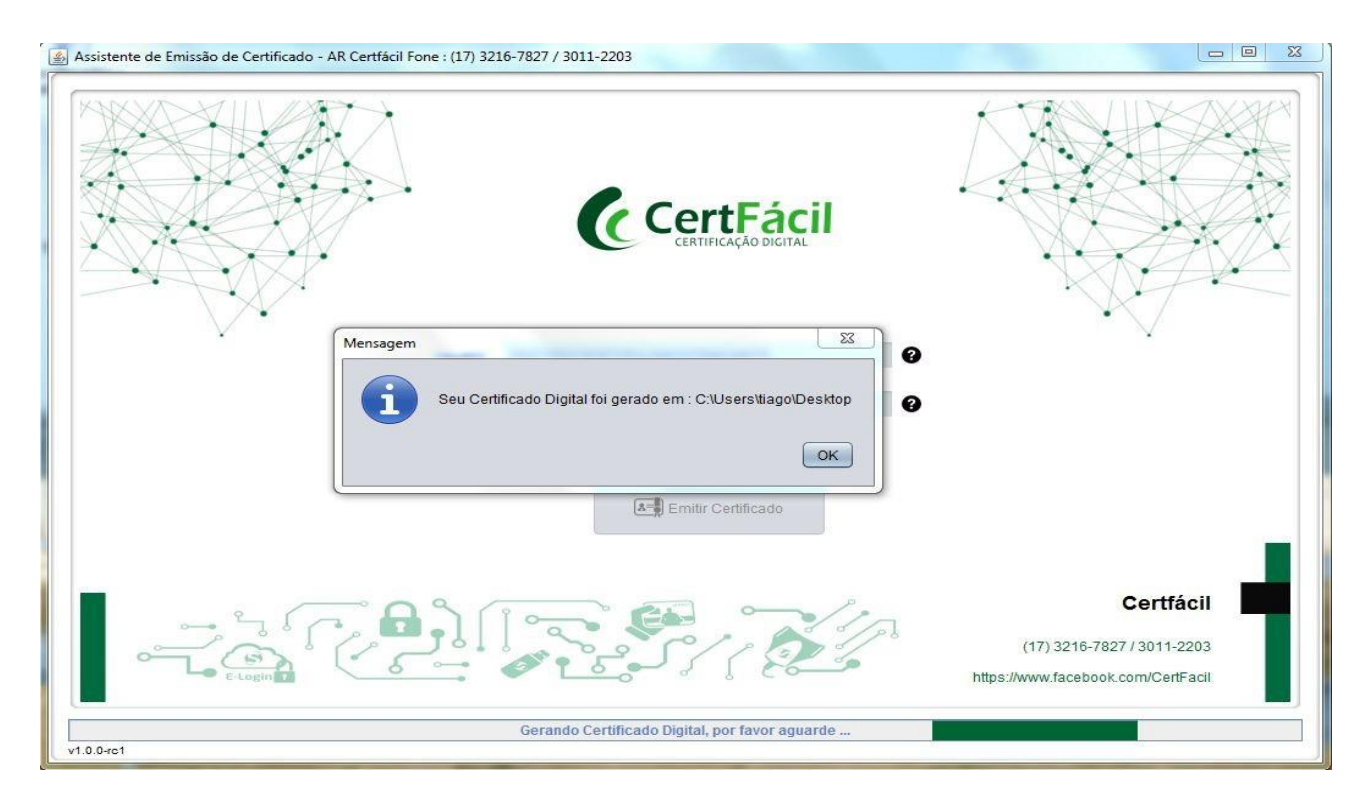

Pronto, Seu certificado foi emitido!

\*\*Atenção! Seu certificado ainda não está instalado

\*\*\*Aconselhamos que faça um backup (cópia do arquivo de seu certificado em CD, DVD, pendrive e etc). E que essa seja guardada em segurança

# 3 INSTALAÇÃO

Localize o Certificado no diretório onde escolheu para ser salvo.

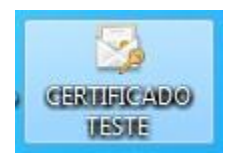

Clique duas vezes sobre ele para instalar.

Será apresentada a tela abaixo:

(Caso o sistema operacional seja o Windows apresentará uma tela com a opção Usuário Atual, marcála e clicar em Avançar)

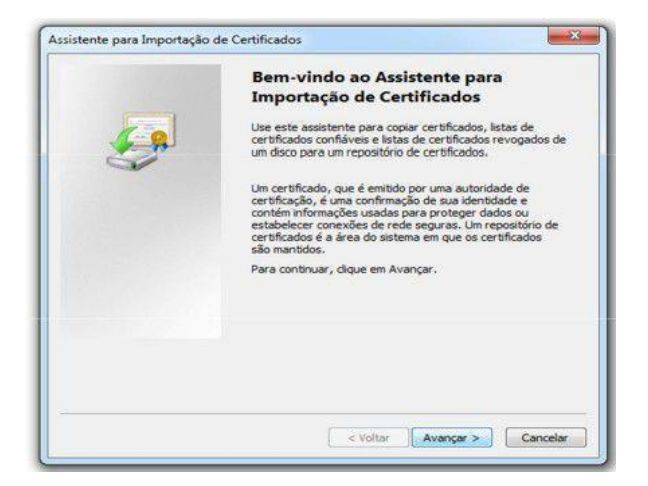

Clique em Avançar, serão apresentadas informações relativas ao certificado. Clique em Avançar novamente:

| rquivo a Ser Importado                                         |                             |               |
|----------------------------------------------------------------|-----------------------------|---------------|
| Especifique o arquivo que você deseja in                       | nportar.                    |               |
| Nome do arquivo:                                               |                             |               |
| (and (Dersktop)                                                | .p17                        | Procurar      |
| Observação: mais de um certificado pode<br>seguintes formatos: | e ser armazenado em um únic | o arquivo nos |
| Troca de Informações Pessoais - PKC                            | S nº 12 (.PFX, .P12)        |               |
| Padrão de Sintaxe de Mensagem Crip                             | tografada - PKCS nº7 (.P78) |               |
| Repositório de Certificados Serializado                        | os da Microsoft (*.SST)     |               |
| sba mais sobre <u>formatios de arquivo de cert</u>             | ificado                     |               |
|                                                                |                             |               |
|                                                                |                             |               |
|                                                                | (                           |               |

Digite a senha que foi cadastrada no momento da baixa do Certificado Digital. Marque as opções conforme a imagem.

Clique em Avançar

| ienha                                                                                                    |                                                                                                    |
|----------------------------------------------------------------------------------------------------|----------------------------------------------------------------------------------------------------|
| Para manter a segurança, a d                                                                                                    | have privada foi protegida com uma senha.                                                                                                    |
| Digite a senha da chave priva                                                                                                    | da.                                                                                                    |
| Senha:                                                                                                    |                                                                                                    |
|                                                                                                    |                                                                                                    |
|                                                                                                    |                                                                                                    |
| Ativar proteção de char                                                                                                    | ves privadas fortes. Se ativar esta opcão, você será                                                                                            |
| avisado todas as vezes                                                                                                    | ; que uma chave privada for usada por um aplicativo.                                                                                            |
| avisado todas as vezes                                                                                                    | s que uma chave privada for usada por um aplicativo.<br>o exportável. Isso possibilitará o backup e o transporte<br>ente.                       |
| avisado todas as vezes<br>Marcar esta chave com das chaves posteriorme<br>Incluir todas as propriet                                                                              | s que uma chave privada for usada por um aplicativo.<br>o exportável, Isso possibilitará o badoup e o transporte<br>ente.<br>dades estendidas.  |
| avisado todas as vezes                                                                                                    | s que uma chave privada for usada por um aplicativo.<br>lo exportável. Isso possibilitará o backup e o transporte<br>ente.<br>dades estendidas. |
| avisado todas as vezes           Image: Marcar esta chave com             das chaves posteriorme            Incluir todas as propried            aba mais sobre como proteger ch | s que uma chave privada for usada por um aplicativo.<br>lo exportável. Isso possibilitará o backup e o transporte<br>ente.<br>dades estendidas. |

| epositório de Certificados                                            |                                                                    |
|-----------------------------------------------------------------------|--------------------------------------------------------------------|
| Repositórios de certificados são à                                    | areas do sistema onde os certificados são guardados.               |
| O Windows pode selecionar autor<br>pode especificar um local para o c | maticamente um repositório de certificados ou você<br>certificado. |
| Selecionar automaticament<br>certificado                              | te o repositório de certificados conforme o tipo de                |
| Colocar todos os certificada                                          | os no repositório a seguir                                         |
| Repositório de certificados                                           | a                                                                  |
| - 10.                                                                 | Procurar                                                           |
|                                                                       |                                                                    |
| aiha mais sobre renositórios de certif                                | icados                                                             |
|                                                                       |                                                                    |
|                                                                       |                                                                    |
|                                                                       |                                                                    |

Clique em Avançar

Confirme a importação na janela apresentada:

| 1 | Voce esta prestes a instalar um certificado de uma autoridade de<br>certificação (autoridade de certificação) que diz representar:                                                                                                    |
|---|----------------------------------------------------------------------------------------------------|
|   | O Windows não pode validar que o certificado é de "<br>origem contatando "<br>D" O seguinte número o ajudará a executar o                                                                                                    |
|   | processo:<br>Impressão Digital (sha1):                                                                                                    |
|   | Aviso:<br>se você instalar este certificado raiz, o Windows confiará<br>automaticamente em qualquer certificado emitido por esta autoridade<br>de certificação. A instalação de um certificado com uma impressão<br>digital não confirmada é um risco de segurança. Se você clicar em<br>"Sim", reconhece esse risco. |
|   | Deseja instalar o certificado?                                                                                                    |

Será apresentado o resumo das informações sobre a instalação do certificado. Clique em concluir.

| Concluindo o Assistente para<br>Importação de Certificados<br>O certificado será importado depois que você dicar em<br>Conduir. |                                                    |
|----------------------------------------------------------------------------------------------------|----------------------------------------------------|
| Repositório de Certificados Sel<br>Conteúdo<br>Nome do Arquivo                                                                  | ecionado Determinado au<br>PFX<br>C:\Users\cicero\ |
| < []                                                                                                    |                                                    |
| < Voltar                                                                                                    | Concluir Cancela                                   |

Você receberá uma confirmação na tela, informando que seu certificado foi instalado com sucesso.

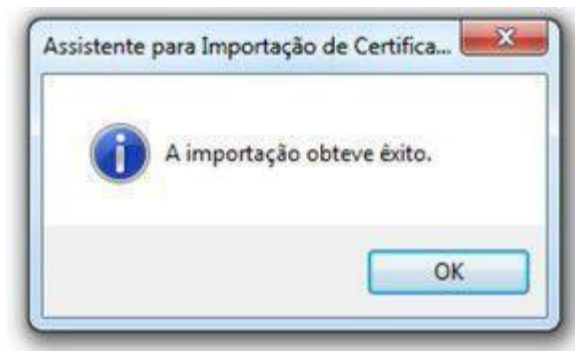